# \* AVR Studio C Compiler로 Project 만들기

1. AVR Studio를 시작 함니다.

| <b>H</b> | Atmel AVR Tools |    | * | AVR Studio 4    |
|----------|-----------------|----|---|-----------------|
|          | WinAVB 🕨        | •  | 8 | AVR Tools Help  |
|          |                 | ٦, | Þ | Plug-in Manager |

2. New Project를 버튼을 누릅니다.

| Recent projects                                 | Modified            |
|-------------------------------------------------|---------------------|
| E.Vang\cpuplaza\avrstudio\atmega2560VestVest    | 30-Mar-2007 13:54:3 |
| E:\lang\cpuplaza\avrstudio\atmega2561\test\test | 30-Mar-2007 13:47:1 |
| E:Vang\cpuplaza\avrstudio\atmega128\test\test   | 30-Mar-2007 13:36:2 |
| E:Vang\cpuplaza\avrstudio\atmega64\test\test    | 30-Mar-2007 12:30:5 |
| E:Vang\cpuplaza\avrstudio\atmega32\test\test    | 30-Mar-2007 12:20:2 |
| E:Vang\cpuplaza\avrstudio\atmega16\test\test    | 30-Mar-2007 12:13:4 |
| E:Vang\cpuplaza\avrstudio\atmega8\test\test     | 30-Mar-2007 12:03:4 |
| E:Vang\ims16c128\w3150\main\main                | 20-Mar-2007 17:15:3 |
| E:Vang\avrstudio\avr128\Modbus\ethernet\Modbus  | 26-Feb-2007 12:37:4 |
| E:Vang\avrstudio\avr128\evm128\evm128           | 23-Feb-2007 16:34:3 |

3. C Compiler를 선택 하고 TEST.C source와 TEST Project와 디렉토리를 지정함니다.

| Welcome to AVR Studio | 4       Create new project       Project type:       ◆ Atmel AVR Accembler       ▲ Atmel AVR GCC       ✓ Create initial file:       Initial file:       Itest       .c       Location:       E:\lang\cvavr\ |
|-----------------------|----------------------------------------------------------------------------------------------------|
| Ver 4.12.498          | << <u>Back</u> <u>Next&gt;&gt;</u> Load <u>Cancel</u> Help                                                                                                    |

\* 프로젝트를 만들 위치를 지정 함니다.

| Select folder                   | Statement and a statement of the statement of the statement |          | <u>۲</u> × |
|---------------------------------|----------------------------------------------------------------------------------------------------|----------|------------|
| 女는 위치(!):                       | Cvavr                                                                                                    | 🗢 🖻 💣 🗊- |            |
| 최근 파일<br>바당 화면<br>내 문서<br>내 컴퓨터 | ↓ 排 書口<br>atmega_water<br>atmega32<br>atmega8<br>avr128                                                                                                    |          |            |
| (1도위크 환경                        | Folder name<br>E-WlangWcvavrW                                                                                                    | Select   | 취소         |

4. 디버그및 ISP장치를 선택 함니다.(ISP인 경우 ST500 이므로 나중에 재설정)

|              | Debug platform:                                                                     | Device:                                                                                                    |      |
|--------------|-------------------------------------------------------------------------------------|----------------------------------------------------------------------------------------------------|------|
| Schudlo 4    | JTAGICE mkll<br>AVR Dragon<br>ICE40<br>ICE50<br>JTAG ICE<br>AVR Simulator<br>ICE200 | AT90CAN128<br>ATmega123<br>ATmega16<br>ATmega162<br>ATmega169<br>ATmega322<br>ATmega323<br>ATmega64<br>AT86RF401<br>AT89S51<br>AT89S52 | -    |
|              | Port: Auto                                                                          | Open platform options                                                                                                    |      |
| Ver 4.12.498 | << <u>B</u> ack                                                                     | Next>> Load Cancel                                                                                                    | Help |

\* AVR Studio가 실행 됩니다.

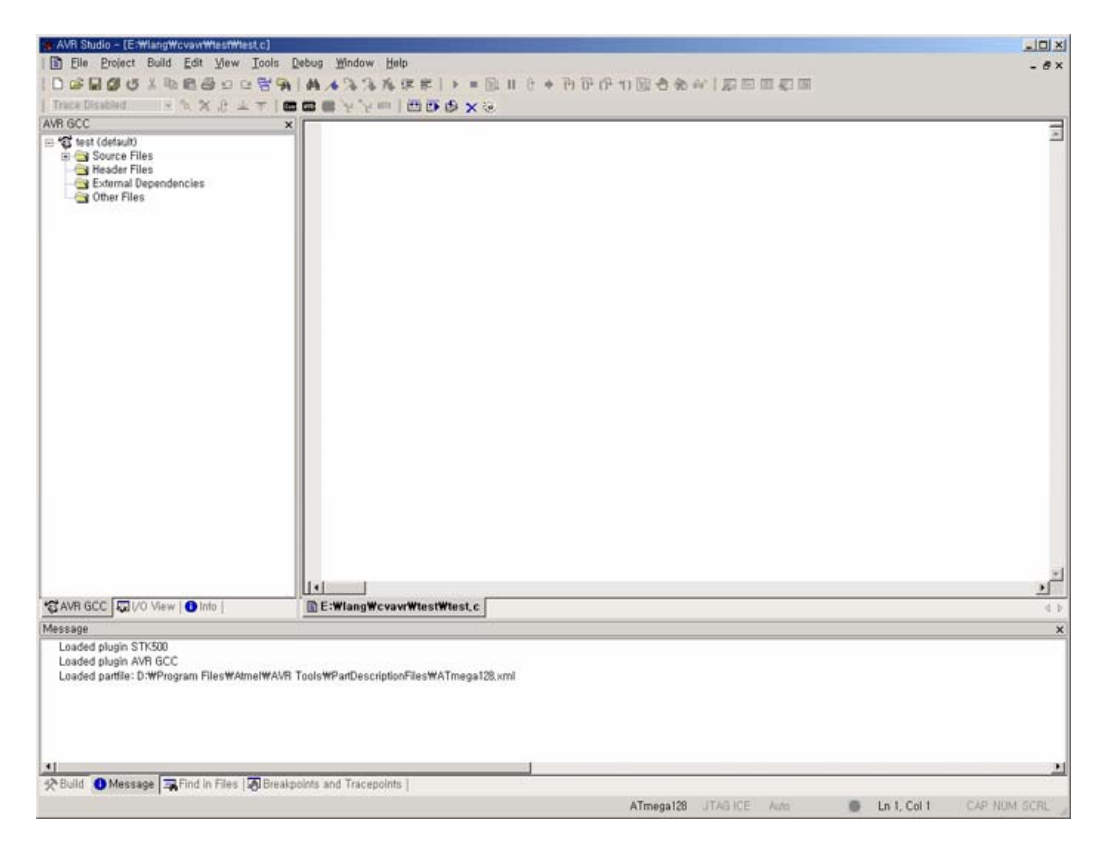

### 5. Project Option을 설정 함니다.

| test Project Options   |                                                                  |                                                                     |                                                   |                                                      |                                                        | <u>×</u>                                                              |
|------------------------|------------------------------------------------------------------|---------------------------------------------------------------------|---------------------------------------------------|------------------------------------------------------|--------------------------------------------------------|-----------------------------------------------------------------------|
|                        | Active                                                           | default                                                             |                                                   |                                                      | ▼ Ec                                                   | dit Configurations                                                    |
| General                | Use Externa<br>1. Target nam<br>2. Clean/rebui<br>3. Makefile an | al Makefile<br>e must equal p<br>Id support requ<br>d target must e | project name,<br>uires "clean"<br>exist in the sa | <sup>1</sup> target,<br>ame folder                   |                                                        |                                                                       |
| Include<br>Directories | Output File Nat<br>Output File                                   | me: ∣test,elf<br> default₩                                          | Cp<br>∉                                           | u 클럭 입력<br>/                                         |                                                        |                                                                       |
| Libraries              | Device:<br>Frequency:<br>Optimization:                           | atmega128<br> 16000000  ▲<br> -00                                   | ↓<br>hz                                           | Unsigned (<br>Unsigned E<br>Pack Struc<br>Short Enun | Chars (-fu<br>Bitfields (-f<br>ture Meml<br>ns (-fshor | nsigned-char<br>funsigned-bitfield:<br>bers (-fpack-struct<br>t-enums |
| Memory<br>Settings     | Create Hex                                                       | File                                                                | ☐ Generat                                         | e Map File                                           | <b></b>                                                | Generate List File                                                    |
|                        |                                                                  |                                                                     |                                                   | 확인                                                   | 취소                                                     | 도움말                                                                   |

#### 6. EDIT창에서 C프로그램을 작성 함니다.

| AVR Studio - [E-WlangWovavrWlestWlest, o | 1                                                               |                          |
|------------------------------------------|-----------------------------------------------------------------|--------------------------|
| Ble Project Build Edit View Id           | ols Debug Window Help                                           | - 8                      |
| Build Build                              | □ ● ● ● ● ● ● ● ● ● ● ● ● ● ● ● ● ● ● ●                         |                          |
| Trace Disabled Rebuild All               |                                                                 |                          |
| IR GCC Build and Run Ctr                 | +F7 // ==================================                       | 7                        |
| Test (default) Compile Al                | **/ // AF8 OPU : ATmega128-15#                                  |                          |
| B Source Fi Clean                        | Fiz / 문 : Yert 0                                                |                          |
| External Dependences                     | ·····································                           |                          |
| Conter Files                             | // 218 HIG                                                      |                          |
|                                          | I man AVR Includes man                                          |                          |
|                                          | #include <stdio.h></stdio.h>                                    |                          |
|                                          | Winclude <stdiib.n><br/>Winclude <stype.h></stype.h></stdiib.n> |                          |
|                                          | ///include <litoat.h></litoat.h>                                |                          |
|                                          | White toge share to be                                          |                          |
|                                          | Winclude avr/ic.h                                               |                          |
|                                          | //                                                              |                          |
|                                          | 에 이 프로그램                                                        |                          |
|                                          | // [BTT] MMI 9로 유규지는 편집의지 못도로 목서있다.                             |                          |
|                                          | int main(void)                                                  |                          |
|                                          | / PortB 설정                                                      |                          |
|                                          | DGRB=Dx11: // 포트8 물랙 설정                                         |                          |
|                                          | while(1)(<br>prote=0.00; // = = = = = 0                         |                          |
|                                          | PORTB=0x11: // 포트B 물럭 1                                         |                          |
|                                          |                                                                 |                          |
|                                          |                                                                 |                          |
|                                          |                                                                 |                          |
|                                          |                                                                 |                          |
|                                          |                                                                 |                          |
|                                          |                                                                 |                          |
|                                          |                                                                 |                          |
|                                          |                                                                 |                          |
|                                          |                                                                 |                          |
|                                          |                                                                 |                          |
|                                          |                                                                 |                          |
| AVR GCC                                  | E:WlangWcvavrWlestWtest.c                                       |                          |
| ild                                      |                                                                 |                          |
| Crywn april 2010 Alew Low up 1           | DEC.Misuidaceassastaseer                                        |                          |
| Program 234 huras (i) 25 Bulls           |                                                                 |                          |
| (.text + .data + .bootloader)            |                                                                 |                          |
|                                          |                                                                 |                          |
| Date: 0 bytes (0.0% Full)                |                                                                 |                          |
| (.data + .bss + .noimit)                 |                                                                 |                          |
|                                          |                                                                 |                          |
| Build succeeded with 0 Warmings          |                                                                 |                          |
| Build Message   3 Find in Files 1        | Breakpoints and Tracepoints                                     |                          |
|                                          | ATmana198 ITAS IFE Adm                                          | - 1+16 Cel 1 CAD MINA CO |
|                                          | Armegalo 2143 JLE Hote                                          | LA 10, COL 1 CAP NUM SCH |

\*. 소스 코드

```
// 사용 CPU : ATmega128-16M
//날 짜:2006-
// 버 전 : Ver1.0
// 작 성 자 : www.cpuplaza.com
// 컴파일러 : AVR Studio
// 기본 헤더
// === AVR includes ===
#include <stdint.h>
#include <stdio.h>
#include <stdlib.h>
#include <ctype.h>
#include "avr/io.h"
#include "avr/interrupt.h"
// [인수] void
// [참고] PORT B를 출력으로 설정하고 펄스를 출력한다.
int main(void)
{
// PortB 설정
                              // 포트B 출력 1
  PORTB=0xff;
  DDRB=0xff;
                              // 포트B 출력 설정
  while(1){
                              // 포트B 출력 0
     PORTB=0x00;
                              // 포트B 출력 1
     PORTB=0xff;
  }
}
```

7. C Source 프로그램을 컴파일 한후 에러를 확인 함니다.

| 🏇 AVR Studio - [E:₩lang₩cvavr₩test₩test,c] |                                 |                 |  |
|--------------------------------------------|---------------------------------|-----------------|--|
| Eile <u>P</u> roject                       | Build <u>E</u> dit <u>V</u> iev | v <u>T</u> ools |  |
| 0 🖻 🖬 🕼 🗸                                  | Build                           | F7              |  |
| Trace Disabled                             | Rebuild All                     |                 |  |
| AVB GCC                                    | Build and Run                   | Ctrl+F7         |  |
| E Stest (default)                          | Compile                         | Alt+F7          |  |
| E Source Fi                                | Clean                           | F12             |  |
|                                            | Export Makefil                  | е               |  |
| 📋 📩 🚔 Extornal 🖪                           |                                 |                 |  |

| 🛠 AVR GCC 🖾 I/O View   🚯 Info                                   | E:\lang\cvavr\test\test,c |
|-----------------------------------------------------------------|---------------------------|
| Build                                                           |                           |
| Program: 234 bytes (0.2% Full)<br>(.text + .data + .bootloader) |                           |
| Data: 0 bytes (0.0% Full)<br>(.data + .bss + .noinit) 에러홀       | <u>인</u>                  |
| Build succeeded with 0 Warnings                                 | ints and Tracepoints      |

8. Conect to the Selected AVR Programmer 버튼을 클릭함니다.

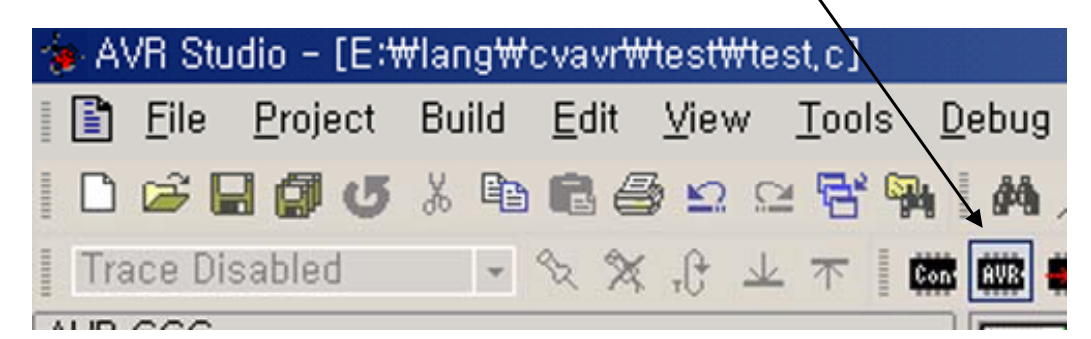

- \* 장치요구시 아래 내용 설정
  - 1. USB-ISP 경우(STK500)

| Connect failed – Select AVR Programmer                                                                                                    |                                                                                     |                                        | ×                         |
|----------------------------------------------------------------------------------------------------|-------------------------------------------------------------------------------------|----------------------------------------|---------------------------|
| Platform:<br>S IK500 or AVRISP<br>JTAG ICE<br>JTAGICE mkll<br>AVRISP mkll<br>AVR Dragon                                                                                    | Port:<br>COM1<br>COM2<br>COM3<br>COM4<br>COM5                                       | <b>•</b>                               | <u>C</u> onnect<br>Cancel |
| Tip: To auto-connect to the program<br>Programmer' button on the toolbar,<br>Note that the JTAGICE cannot be us<br>connected in a debugging session,<br>Disconnected Mode, | nmer used last time, pres<br>sed for programming as l<br>In that case, select 'Stop | ss the<br>ong as it is<br>o Debugging' |                           |

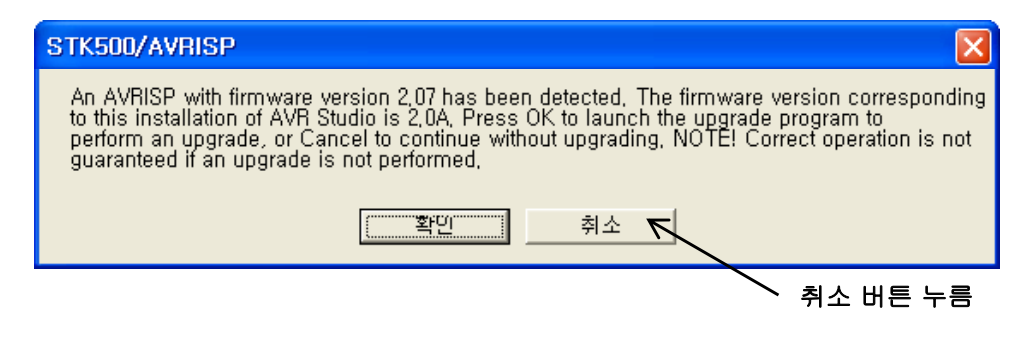

### 2. USB-JTAG 경우(JTAG ICE)

| Connect failed – Select AVR Programmer                                                                                                    |                                                                                                    |                           |
|----------------------------------------------------------------------------------------------------|----------------------------------------------------------------------------------------------------|---------------------------|
| Platform:<br>STK500 or AVRISP<br>JTAGICE<br>JTAGICE mkli<br>AVRISP mkli<br>AVR Dragon                                                                                      | Port:<br>Auto<br>COM1<br>COM2<br>COM3<br>COM4<br>COM5                                                         | <u>Connect,</u><br>Cancel |
| Tip: To auto-connect to the program<br>'Programmer' button on the toolbar,<br>Note that the JTAGICE cannot be us<br>connected in a debugging session,<br>Disconnected Mode | nmer used last time, press the<br>sed for programming as long as it is<br>In that case, select 'Stop Debuggin | g.                        |

### 9. Fuses Bit를 설정 한후 Program 함니다.

| JTAG ICE                                                                                                    |
|----------------------------------------------------------------------------------------------------|
| Program Fuses LockBits Advanced Board Auto                                                                                                    |
| ATmega103 Compatibility Mode [M103C=0]<br>Watchdog Timer always on; [WDTON=0]<br>On-Chip Debug Enabled; [OCDEN=0]<br>JTAG Interface Enabled; [JTAGEN=0]<br>Preserve EEPROM memory through the Chip Erase cycle; [EESAVE=C<br>Boot Flash section size=512 words Boot start address=\$FE00; [BOOTS<br>Boot Flash section size=1024 words Boot start address=\$FE00; [BOOTS<br>Boot Flash section size=2048 words Boot start address=\$FE00; [BOOTS<br>Boot Flash section size=2048 words Boot start address=\$FE00; [BOOTS<br>Boot Flash section size=4096 words Boot start address=\$FE00; [BOOTS<br>Boot Flash section size=4096 words Boot start address=\$FE00; [BOOTS<br>Boot Flash section size=4096 words Boot start address=\$FE00; [BOOTS<br>Boot Flash section size=4096 words Boot start address=\$FE00; [BOOTS<br>Boot Flash section size=4096 words Boot start address=\$FE00; [BOOTS<br>Boot Flash section size=4096 words Boot start address=\$FE00; [BOOTS<br>Boot Flash section size=4096 words Boot start address=\$FE00; [BOOTS<br>Boot Flash section size=4096 words Boot start address=\$FE00; [BOOTS<br>Boot Flash section size=4096 words Boot start address=\$FE00; [BOOTS<br>Boot Flash section size=4096 words Boot start address=\$FE00; [BOOTS<br>Boot Reset vector Enabled (default address=\$0000); [BOOTRST=0]<br>CKOPT fuse (operation dependent of CKSEL fuses); [CKOPT=0]<br>Brown-out detection level at VCC=4,0 V; [BODLEVEL=1]<br>Brown-out detection level at VCC=2,7 V; [BODLEVEL=1]<br>Preve-out detection sepabled; [BODEN=0] |
| Auto Verify     Program     Verify     Read       Smart Warnings                                                                                                    |
| Setting device parameters for itag programming 0K <b>Fuses 프로그램</b><br>Entering programming mode,. 0K<br>Reading fuse bits., 0xFF, 0x896F,., 0K<br>Leaving programming mode,. 0K                                                                                                    |

| JTAG ICE                                                                                                    |
|----------------------------------------------------------------------------------------------------|
| Program Fuses LockBits Advanced Board Auto                                                                                                    |
| <ul> <li>Ext, Crystal/Resonator Medium Freq.; Start-up time: 1K CK + 0 ms; [C</li> <li>Ext, Crystal/Resonator Medium Freq.; Start-up time: 1K CK + 4 ms; [C</li> <li>Ext, Crystal/Resonator Medium Freq.; Start-up time: 16K CK + 64 ms; [</li> <li>Ext, Crystal/Resonator Medium Freq.; Start-up time: 16K CK + 4 ms; [</li> <li>Ext, Crystal/Resonator Medium Freq.; Start-up time: 16K CK + 4 ms; [</li> <li>Ext, Crystal/Resonator Medium Freq.; Start-up time: 16K CK + 4 ms; [</li> <li>Ext, Crystal/Resonator Medium Freq.; Start-up time: 16K CK + 64 ms; [</li> <li>Ext, Crystal/Resonator Medium Freq.; Start-up time: 258 CK + 4 ms; [CKS]</li> <li>Ext, Crystal/Resonator High Freq.; Start-up time: 258 CK + 64 ms; [CK]</li> <li>Ext, Crystal/Resonator High Freq.; Start-up time: 1K CK + 0 ms; [CKS]</li> <li>Ext, Crystal/Resonator High Freq.; Start-up time: 1K CK + 4 ms; [CKS]</li> <li>Ext, Crystal/Resonator High Freq.; Start-up time: 1K CK + 4 ms; [CKS]</li> <li>Ext, Crystal/Resonator High Freq.; Start-up time: 1K CK + 64 ms; [CKS]</li> <li>Ext, Crystal/Resonator High Freq.; Start-up time: 16K CK + 0 ms; [CKS]</li> <li>Ext, Crystal/Resonator High Freq.; Start-up time: 16K CK + 0 ms; [CKS]</li> <li>Ext, Crystal/Resonator High Freq.; Start-up time: 16K CK + 64 ms; [CK]</li> <li>Ext, Crystal/Resonator High Freq.; Start-up time: 16K CK + 64 ms; [CK]</li> <li>Ext, Crystal/Resonator High Freq.; Start-up time: 16K CK + 64 ms; [CK]</li> <li>Ext, Crystal/Resonator High Freq.; Start-up time: 16K CK + 64 ms; [CK]</li> <li>Ext, Crystal/Resonator High Freq.; Start-up time: 16K CK + 64 ms; [CK]</li> <li>Ext, Crystal/Resonator High Freq.; Start-up time: 16K CK + 64 ms; [CK]</li> <li>Ext, Crystal/Resonator High Freq.; Start-up time: 16K CK + 64 ms; [CK]</li> <li>Ext, Crystal/Resonator High Freq.; Start-up time: 16K CK + 64 ms; [CK]</li> </ul> |
| Setting device parameters for jtag programmingOK<br>Entering programming mode,. OK<br>Reading fuse bits 0xFF, 0x896F OK<br>Leaving programming mode,. OK                                                                                                    |

10. 프로그램할 파일(test.hex)를 지정함니다.

| JTAG ICE                                                              |   |
|-----------------------------------------------------------------------|---|
| Program   Fuses   LockBits   Advanced   Board   Auto                  |   |
|                                                                       |   |
| ATmega128                                                             |   |
| Programming mode                                                      |   |
| Erase Device Before Programming     Verify Device After Programming   |   |
| Flash                                                                 |   |
| C Use Current Simulator/Emulator FLASH Memory                         |   |
| Input HEX File  E:WlangWavrstudioWavr126WModbusWether ]               |   |
| Program Verify <u>R</u> ead                                           |   |
| EEPROM                                                                |   |
| Input HEX File E:WlangWims16c128Ww3150WmainWdefault                   |   |
| Pr <u>o</u> gram Ver <u>i</u> fy Re <u>a</u> d                        |   |
|                                                                       |   |
| Entering programming mode., OK<br>Writing fuse bits, 0xFF, 0x896F, OK |   |
| Reading fuse bits, 0xFF, 0x896F, 0K<br>Fuse bits verification, 0K     |   |
| Leaving programming mode,. OK                                         | • |

\* Test.hex 파일은 작업 디렉토리 폴더의 default 방안에 있습니다.

| 열기                 |                               |   |     |              | <u>?</u> × |
|--------------------|-------------------------------|---|-----|--------------|------------|
| 찾는 위치(!):          | 😋 default                     | • | 🗢 🖻 | <b>*</b> 🖩 • |            |
| 🗅 dep              |                               |   |     |              |            |
| a lest             |                               |   |     |              |            |
|                    |                               |   |     |              |            |
|                    |                               |   |     |              |            |
| Management         |                               |   |     |              |            |
| 파일 이름( <u>N</u> ): | test                          |   |     | 열기((         | 2)         |
| 파일 형식( <u>T</u> ): | Intel Hex Files (*,hex;*,a90) |   | -   | 취소           |            |

### 11. Program 버튼을 클릭하여 test.hex를 프로그램 함니다.

| JTAG ICE                                                                                                    |                                                                                              |
|----------------------------------------------------------------------------------------------------|----------------------------------------------------------------------------------------------|
| Program   Fuses   LockBits   Advanced                                                                                                    | Board Auto                                                                                   |
| Device<br>ATmega128                                                                                                    | ✓ <u>E</u> rase Device                                                                       |
| Programming mode                                                                                                    | <ul> <li>Erase Device Before Programming</li> <li>Verify Device After Programming</li> </ul> |
| <ul> <li>Flash</li> <li>C Use Current Simulator/Emulator</li> <li>Input HEX File E:₩lang₩cvavr</li> </ul>                                | FLASH Memory<br>#testWdefaultWtest, hex                                                      |
| Program Ve                                                                                                    | rify <u>R</u> ead                                                                            |
| C Use Current Simulator/Emulator<br>C Input HEX File Et tang₩ims16                                                                       | EEPROM Memory<br>c128\w3150\main\default                                                     |
| Pr <u>o</u> gram Ve                                                                                                    | rjfy Re <u>a</u> d                                                                           |
| Erasing device., OK<br>Programming FLASH OK<br>Reading FLASH OK<br>FLASH contents is equal to file., OK<br>Leaving programming mode., OK | 프로그램                                                                                         |

## 12. TOOL사용시 속도가 느려지면 이렇게 해보세요.(Boartd창 선택)

| AVRISP with top module '0xFF'                                    | ]                            |
|------------------------------------------------------------------|------------------------------|
| Program Fuses LockBits Advanced Board Auto                       |                              |
| - Voltages                                                       |                              |
| VTarget: 6,0 ARef: 6,0                                           |                              |
|                                                                  |                              |
| Band Vallance                                                    | ISP Freq가                    |
|                                                                  | 230.4Khz인지 확인                |
| - ] - 0,0 - ] - 0,0 <u>Write Voltages</u>                        |                              |
| Oscillator and ISP Clock                                         |                              |
| STK500 Osc: 3,686 MHz 🔽 Attainable: 3,686 MHz 🚺 Head             | 230.4Khz 선택후<br>Write 버튼을 누를 |
| ISP Freq: 230, 4 kHz 🗲 Attainable: 230, 4 kHz Write 🧲            |                              |
| Note: The ISP frequency must be less than 1/4 of the target      |                              |
| Revision                                                         |                              |
| Hw: UxUf, Sw, major: UxU2, Sw, minor: UxU7 Upgrade               |                              |
|                                                                  |                              |
| Getting revisions., HW: 0x0f, SW Major: 0x02, SW Minor: 0x07, OK |                              |
| Getting oscillator parameters,, P=0x01, N=0x00, SD=0x01,, OK     |                              |
|                                                                  |                              |